# CPU 高使用率のトラブルシューティング用に、 イーサネット パケット キャプチャ機能を使用す る

# 内容

概要 <u>前提条件</u> 要件 使用するコンポーネント 初期設定 コンフィギュレーション プロセス交換データのキャプチャ ローカルで生成されたトラフィックのキャプチャ CEFパントトラフィックのキャプチャ 確認 トラブルシュート

## 概要

このドキュメントでは、Ethernet Packet Capture(EPC)機能を使用して、プロセス交換、ローカ ルでの生成、またはCisco Express Forwarding(CEF)パントされたパケットをキャプチャする方法 について説明します。CPUインバンドスイッチポートアナライザ(SPAN)キャプチャは、 Supervisor Engine 2T(Sup2T)ではサポートされていません。

注: Sup2TのEPC機能は、ハードウェアスイッチングされたトラフィックをキャプチャでき ません。ハードウェアスイッチドパケットをキャプチャするには、Mini Protocol Analyzer機 能を使用する必要があります。詳細については、『*Catalyst 6500*<u>リリー</u>ス*12.2SXソフトウ ェアコンフィギュレーションガイド』の「ミニプロトコルアナライザ」セクションを*参照し てください。

# 前提条件

### 要件

Catalyst 6500シリーズスイッチの割り込みによるEPC機能と高いCPU使用率に関する知識がある ことが推奨されます。

### 使用するコンポーネント

このドキュメントの情報は、Sup2Tで稼働するCisco Catalyst 6500シリーズスイッチに基づくも のです。

このドキュメントの情報は、特定のラボ環境にあるデバイスに基づいて作成されました。このド キュメントで使用するすべてのデバイスは、初期(デフォルト)設定の状態から起動しています 。対象のネットワークが実稼働中である場合には、どのようなコマンドについても、その潜在的 な影響について確実に理解しておく必要があります。

# 初期設定

初期設定は次のとおりです。

6500#monitor capture buffer CAP\_BUFFER ! Create a capture buffer

6500#monitor capture point ip cef CEF\_PUNT punt ! Create capture point for cef punted traffic

6500#monitor capture point ip process-switched PROCESS\_SW both ! Create capture point for process switched traffic

6500#monitor capture point ip process-switched LOCAL\_TRAFFIC from-us ! Create capture point for locally generated traffic

6500#monitor capture point associate PROCESS\_SW CAP\_BUFFER 6500#monitor capture point associate LOCAL\_TRAFFIC CAP\_BUFFER 6500#monitor capture point associate CEF\_PUNT CAP\_BUFFER ! Associate capture points to capture buffer

6500#monitor cap buffer CAP\_BUFFER size 128 ! Set packet dump buffer size (in Kbytes)

6500#monitor cap buffer CAP\_BUFFER max-size 512 ! Set element size in bytes : 1024 bytes or less (default is 68 bytes)

# コンフィギュレーション

#### 次に設定を示します。

6500 #show monitor capture buffer CAP\_BUFFER parameters

Capture buffer CAP\_BUFFER (linear buffer) Buffer Size : 131072 bytes, Max Element Size : 512 bytes, Packets : 0 Allow-nth-pak : 0, Duration : 0 (seconds), Max packets : 0, pps : 0 Associated Capture Points: Name : PROCESS\_SW, Status : Inactive Name : LOCAL\_TRAFFIC, Status : Inactive Name : CEF\_PUNT, Status : Inactive Configuration: monitor capture buffer CAP\_BUFFER size 128 max-size 512 monitor capture point associate PROCESS\_SW CAP\_BUFFER monitor capture point associate LOCAL\_TRAFFIC CAP\_BUFFER

### プロセス交換データのキャプチャ

プロセス交換データをキャプチャするには、次の手順を使用します。

1. キャプチャポイントPROCESS SWを開始します。

6500#monitor capture point start PROCESS\_SW \*Jun 1 06:26:51.237: %BUFCAP-6-ENABLE: Capture Point PROCESS\_SW enabled.

2. パケットカウントが増加する速度を確認します。

6500#show monitor capture buffer CAP\_BUFFER parameters Capture buffer CAP\_BUFFER (linear buffer) Buffer Size : 131072 bytes, Max Element Size : 512 bytes, Packets : 20 Allow-nth-pak : 0, Duration : 0 (seconds), Max packets : 0, pps : 0 Associated Capture Points: Name : PROCESS\_SW, Status : Active Name : LOCAL\_TRAFFIC, Status : Inactive Name : CEF\_PUNT, Status : Inactive Configuration: monitor capture buffer CAP\_BUFFER size 128 max-size 512 monitor capture point associate PROCESS\_SW CAP\_BUFFER monitor capture point associate LOCAL\_TRAFFIC CAP\_BUFFER monitor capture point associate CEF\_PUNT CAP\_BUFFER

 キャプチャされたパケットを調べて、プロセススイッチングの正当なパケットであることを 確認します。

6500#show monitor capture buffer CAP\_BUFFER dump

06:26:52.121 UTC Jun 1 2000 : IPv4 Process : Gi1/3 None

06:26:52.769 UTC Jun 1 2000 : IPv4 Process : Gi1/3 None

 0F6FE920:
 01005E00
 000A0019
 AAC0B84B
 ..^....\*@8K

 0F6FE930:
 080045C0
 00420000
 00000158
 83E8AC10
 ..E@.B....X.h,.

 0F6FE940:
 A8A1E000
 000A0205
 EDEB0000
 00000000
 (!`....mk.....

 0F6FE950:
 00000000
 00CA0001
 000C0100
 .....J....

 0F6FE960:
 01000000
 000F0004
 00080C02
 01020006
 .....J.....

 0F6FE970:
 0006000D
 00
 .....
 .....

 <snip>
 .....
 ..........................

4. キャプチャポイントを停止し、キャプチャが終了したらバッファをクリアします。

6500#monitor capture point stop PROCESS\_SW \*Jun 1 06:28:37.017: %BUFCAP-6-DISABLE: Capture Point PROCESS\_SW disabled. 6500#monitor capture buffer CAP\_BUFFER clear

### ローカルで生成されたトラフィックのキャプチャ

ローカルで生成されたトラフィックをキャプチャするには、次の手順を使用します。

#### 1. キャプチャポイントLOCAL\_TRAFFICを開始します。

6500#monitor capture point start LOCAL\_TRAFFIC \*Jun 1 06:29:17.597: %BUFCAP-6-ENABLE: Capture Point LOCAL\_TRAFFIC enabled.

2. パケットカウントが増加する速度を確認します。

6500#show monitor capture buffer CAP\_BUFFER parameters Capture buffer CAP\_BUFFER (linear buffer) Buffer Size : 131072 bytes, Max Element Size : 512 bytes, Packets : 5 Allow-nth-pak : 0, Duration : 0 (seconds), Max packets : 0, pps : 0 Associated Capture Points: Name : PROCESS\_SW, Status : Inactive Name : LOCAL\_TRAFFIC, Status : Active Name : CEF\_PUNT, Status : Inactive Configuration: monitor capture buffer CAP\_BUFFER size 128 max-size 512 monitor capture point associate PROCESS\_SW CAP\_BUFFER monitor capture point associate LOCAL\_TRAFFIC CAP\_BUFFER monitor capture point associate CEF\_PUNT CAP\_BUFFER

3. キャプチャされたパケットを検査します。

ここで見つかったトラフィックは、スイッチによってローカルに生成されます。トラフィッ クの例としては、制御プロトコル、インターネット制御メッセージプロトコル(ICMP)、スイ ッチからのデータなどがあります。

6500#show monitor capture buffer CAP\_BUFFER dump

 06:31:40.001 UTC Jun 1 2000 : IPv4 Process
 : None Gil/3

 5616A9A0: 00020000 03F42800 03800000 76000000
 ....t(....v...

 5616A9B0: 00000000 0000000 0000000
 .....t(....v...

 5616A9C0: 001D4571 AC412894 0FFDE940 08004500
 .....(...)(....)

 5616A9D0: 0064000A 0000FF01 29A8AC10 9215AC10
 .....)(....)

 5616A9E0: A7B00800 2F230002 0000000 0000239
 '0.../#.....9

 5616A9F0: 4CECABCD ABCDABCD ABCDABCD ABCDABCD
 Ll+M+M+M+M+M+M

 5616AA00: ABCDABCD ABCDABCD ABCDABCD ABCDABCD
 HM+M+M+M+M+M+M

 5616AA10: ABCDABCD ABCDABCD ABCDABCD ABCDABCD
 +M+M+M+M+M+M+M

 5616AA20: ABCDABCD ABCDABCD ABCDABCD ABCDABCD
 +M+M+M+M+M+M+M

 5616AA30: ABCDABCD ABCDABCD ABCDABCD ABCDABCD
 +M+M+M+M+M+M+M

 5616AA30: ABCD00
 +M.

 <snip>
 \*M.

4. キャプチャポイントを停止し、キャプチャが終了したらバッファをクリアします。

6500#monitor capture point stop LOCAL\_TRAFFIC \*Jun 1 06:33:08.353: %BUFCAP-6-DISABLE: Capture Point LOCAL\_TRAFFIC disabled.

6500#monitor capture buffer CAP\_BUFFER clear

### CEFパントトラフィックのキャプチャ

CEFパントされたトラフィックをキャプチャするには、次の手順を使用します。

1. キャプチャポイントCEF\_PUNTを開始します。

6500#monitor capture point start CEF\_PUNT

\*Jun 1 06:33:42.657: %BUFCAP-6-ENABLE: Capture Point CEF\_PUNT enabled.

2. パケットカウントが増加する速度を確認します。

6500#show monitor capture buffer CAP\_BUFFER parameters

Capture buffer CAP\_BUFFER (linear buffer) Buffer Size : 131072 bytes, Max Element Size : 512 bytes, **Packets : 8** Allow-nth-pak : 0, Duration : 0 (seconds), Max packets : 0, pps : 0 Associated Capture Points: Name : PROCESS\_SW, Status : Inactive Name : LOCAL\_TRAFFIC, Status : Inactive Name : CEF\_PUNT, Status : Active Configuration: monitor capture buffer CAP\_BUFFER size 128 max-size 512 monitor capture point associate PROCESS\_SW CAP\_BUFFER monitor capture point associate LOCAL\_TRAFFIC CAP\_BUFFER monitor capture point associate CEF\_PUNT CAP\_BUFFER monitor capture point associate CEF\_PUNT CAP\_BUFFER **3.** キャプチャされたパケットを検査します。

ここで見つかったパケットは、フローに対してプログラムされたパント隣接関係のために CPUにパントされます。CEF隣接関係を確認し、根本原因をトラブルシューティングします 。

6504-E#show monitor capture buffer CAP\_BUFFER dump

06:47:21.417 UTC Jun 1 2000 : IPv4 CEF Punt : Gil/l None 5616B090: 01005E00 000A0019 AAC0B846 080045C0 ..^....\*@8F..E@ 5616B0A0: 00420000 00000158 84E8AC10 A7A1E000 .B....X.h,.'!`. 5616B0B0: 000A0205 EDEB0000 00000000 00000000 ....mk..... 5616B0C0: 0000000 00CA0001 000C0100 01000000 ....J.... 5616B0D0: 000F0004 00080C02 01020006 0006000D ..... 5616B0E0: 00 ....

#### 4. 必要に応じて、キャプチャされたパケットをフィルタリングします。

6500#show monitor capture buffer CAP\_BUFFER dump filter input-interface gi1/3

```
06:47:21.725 UTC Jun 1 2000 : IPv4 CEF Punt : Gi1/3 None
               01005E00 0005001F 6C067102 ..^...l.q.
5607DCF0:
5607DD00: 080045C0 004CD399 00000159 F8F60A02 ... E@.LS.... Yxv..
5607DD10: 0202E000 00050201 002C0A02 02020000 ..`.....
5607DD20: 0001D495 00000000 00000000 0000FFFF ...T.....
5607DD40: 0000FFF6 00030001 00040000 000100 ...v.....
06:47:22.837 UTC Jun 1 2000 : IPv4 CEF Punt : Gi1/3 None
5607DCF0:
          01005E00 00020000 0C07AC02
                                         ..^........
5607DD00: 080045C0 00300000 00000111 CCF70A02 ...E@.0......Lw..
5607DD10: 0202E000 000207C1 07C1001C 95F60000 ..`...A.A...v..
5607DD20: 10030A64 02006369 73636F00 00000A02 ...d..cisco.....
5607DD30: 020100
                                        . . .
<snip>
```

### 5. キャプチャポイントを停止し、キャプチャが終了したらバッファをクリアします。

6500#monitor capture point stop CEF\_PUNT \*Jun 1 06:36:01.285: %BUFCAP-6-DISABLE: Capture Point CEF\_PUNT disabled. 6500#monitor capture buffer CAP\_BUFFER clear

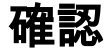

設定が正しく動作していることを確認するには、設定プロセスに記載されている確認手順を参照 してください。

# トラブルシュート

現在、この設定に関する特定のトラブルシューティング情報はありません。